## BRIGHTER FUTURE

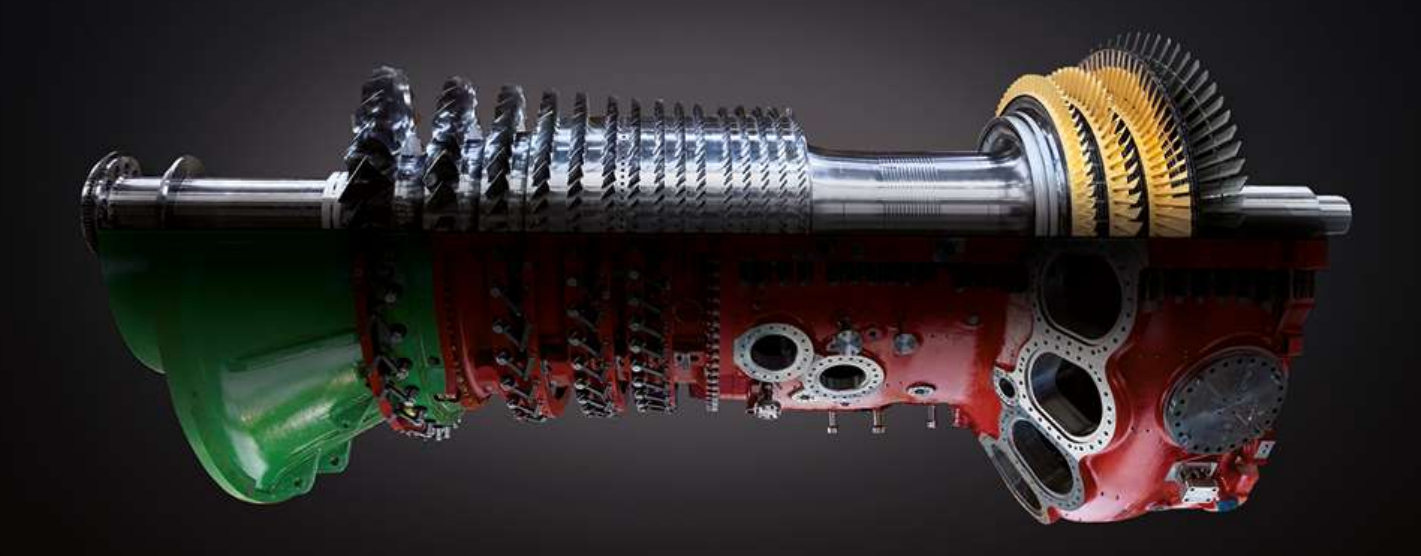

## **Ansaldo Energia Vendor Hub**

## **Export Control Form (ECF) Management**

Supplier User Guide

## ansaldo energia Introduction note

- In compliance with European legislation on dual use (Reg. (EU) 821/2021) and European and US legislation concerning restrictive measures towards specific countries, AEN informs that, starting from 17th July 2024, the order assignment phase will be integrated with the obligation to complete the ECF digital form (Export compliance form) where required.
- Completing the ECF (Export Compliance Form) is mandatory for all purchase orders that include Hardware, Software, Technology.
- All orders that do not generate the ECF form on the platform are excluded from the obligation (for example orders for services)

## Access AEVH platform (1)

| ansaldo energia | Fit for transition 💷 🎫                                                                                                    | Fill in <u>username and password</u><br>and click on <b>"enter"</b> |
|-----------------|----------------------------------------------------------------------------------------------------|---------------------------------------------------------------------|
|                 | Welcome to AE Vendor Hub<br>the Ansaldo Energia Group Sourcing Platform                                                                                                    |                                                                     |
|                 | USERNAME                                                                                                    |                                                                     |
|                 | PASSWORD                                                                                                    |                                                                     |
|                 | >1 enter                                                                                                    | ă l                                                                 |
|                 | Eorgol password or username?                                                                                                    |                                                                     |
|                 | NOT YET REGISTERED?                                                                                                    |                                                                     |
|                 | >   supplier registration                                                                                                    |                                                                     |
|                 | For any support or assistance please contact us:<br>Phone number (flait) + 39 02, 12 41 21 302<br>international Phone numbers: <u>Veri Bit</u><br>or click here to fill in the assistance form <u>and the Bit</u> Am |                                                                     |
|                 | Download here the "Vender galéh for Registration and Qualification"<br>Download here the Vender Galde for RFQ and PO Management                                                                                      |                                                                     |

## Access the Export Control Form Area (2)

| ansaldo energia 11:55 Central European Time DST |   |                                                                     |   |                                                                                                    | User Pro-                                                            | file User Mai |
|-------------------------------------------------|---|---------------------------------------------------------------------|---|----------------------------------------------------------------------------------------------------|----------------------------------------------------------------------|---------------|
| Welcome                                         |   |                                                                     |   |                                                                                                    | Click on "Development Actions"                                       |               |
| Dashboard<br>Main Dashboard                     | A | Sourcing<br>Procurement Dossiers<br>RFIs<br>RFQs<br>Auctions<br>POs | æ | My Organisation<br>Companys Profile Data (Regis<br>Editable Forms<br>Scorecards<br>Development Actions | to access the area where to fill in<br>the Export Control Form (ECF) | ł             |

## How to identify Export Control Forms to be filled in (3) 1/3

1. Access the Development Actions list

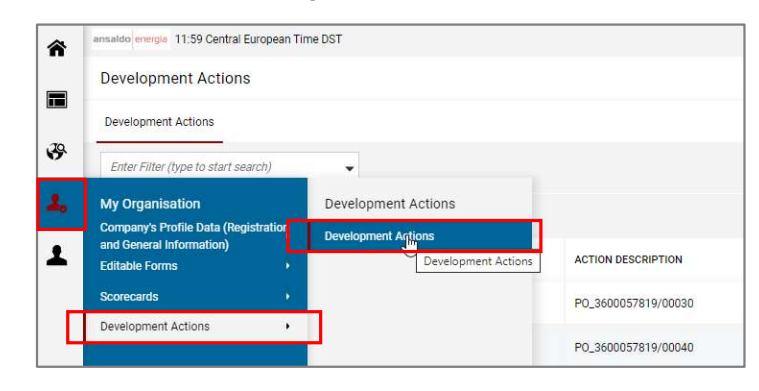

2. Set up filters to quickly identify the ECFs to be worked on:

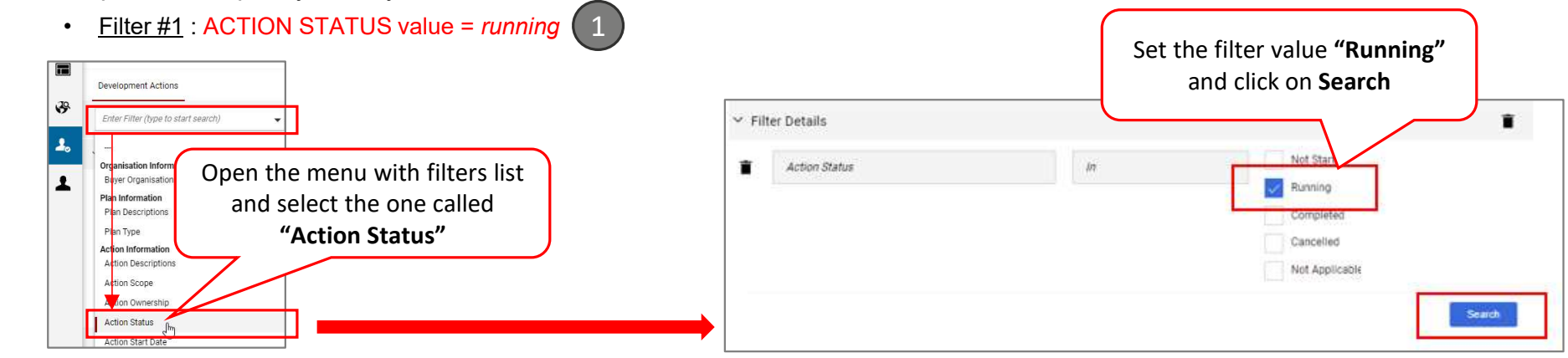

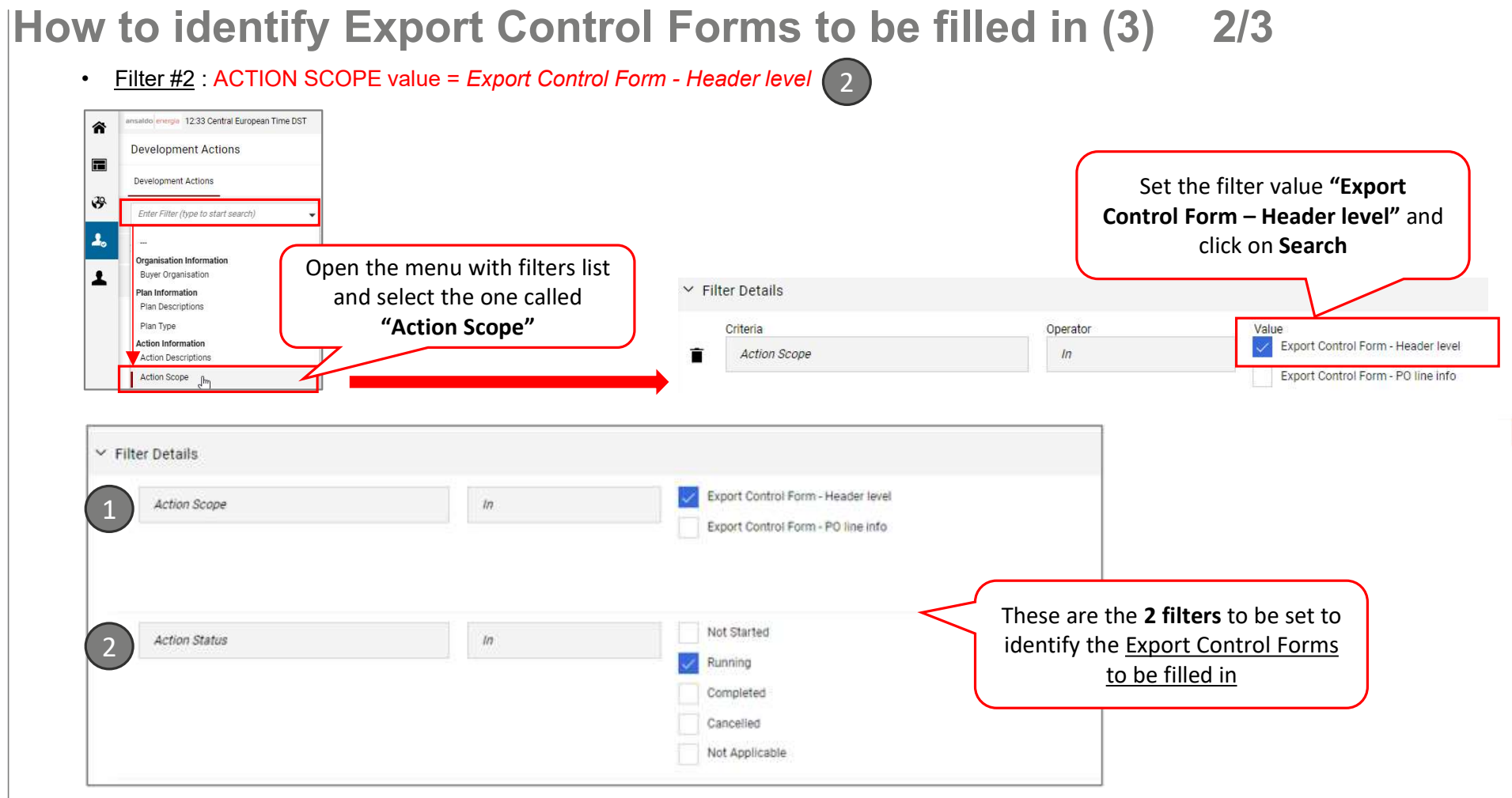

## How to identify Export Control Forms to be filled in (3) 3/3

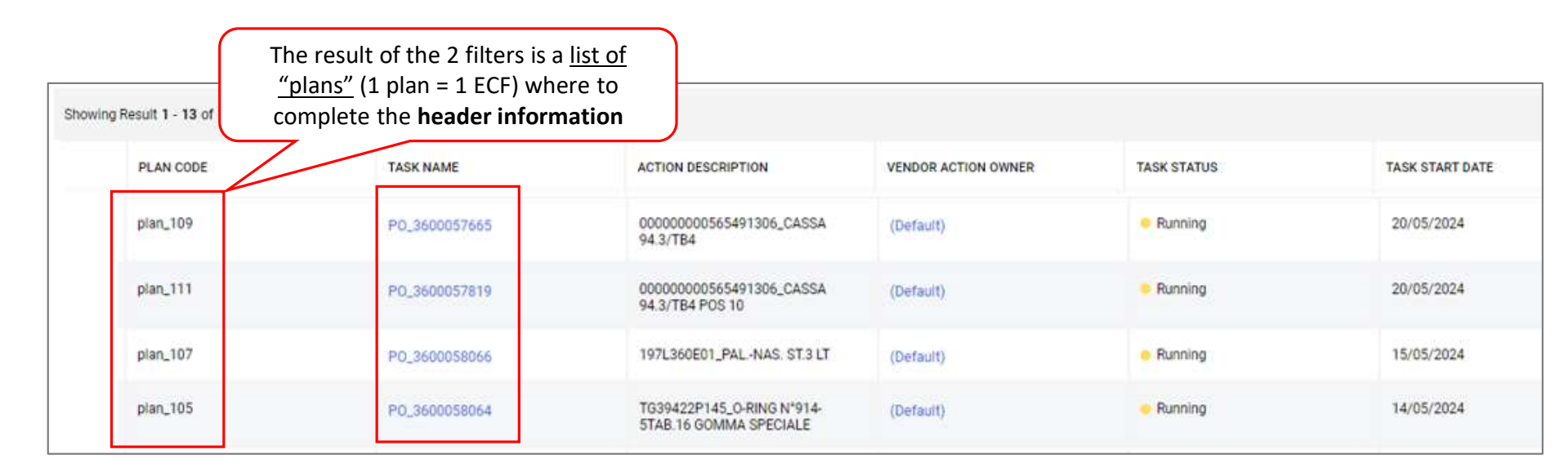

#### PLEASE NOTE

Each AEVH plan is composed by:

- □ 1 "header" action where the Supplier is required to complete the 3 mandatory questions + 1 question to formalize the end of the activities on the ECF
- $\Box$  1 "PO line" action for each PO line  $\rightarrow$  Supplier must fill in the action only if the item has dual use and/or U.S. origin

<sup>7</sup> internal/confidential/strictly confidential\*

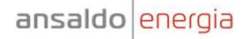

#### How to fill in information at Header Level (4) 1/2

1. Click on the PO code (see column "TASK NAME") to view details and start fill header information

| For versions after order 0, you will only find information on items added compared to the previous version of the ord NUESTION  Type of Commodity  Compositive components which qualify as usable both for civil and military purposes that is 'dual use' according to Regulation UE) 521/2021 and following amendments?  ComPLETION CONFIRMATION (OVERALL)  1) In case you answered 'YES' to question 3. and/or 4, fill in the following question, ONLY after you have completed to 2) In case you answered 'NO' to both questions 3. and 4, immediately fill in the following question with 'I confirm'.  Once you have clicked 'confirm', remember to complete the overall compilation by clicking 'COMPLETE TASK' to close | ter to be filled in.      BESCRIPTION      Select responses      Indicate whether the object of the order refers to the supply     option can be selected.      Indicate whether the Hems included in the Supply, or any components or technologies that qualify for both civil and military     yes, please also complete points of this form.      Indicate whether the products or technology covered by the Order contain components or technology of US origin. If yes, pl      the detailed information on the items where the declaration of Export Control Form is required. On PO lines (indi     the activity on the PO.                                                                                                    | RESPONSE<br>Goods / Hardware<br>Software<br>Technology / Technical Data<br>y use. If<br>wiease also | <b>Option #1:</b> immediately, if you has<br>answered "no" and "no" to questic<br>number 3 and 4<br><b>Option #2:</b> later on, if you has<br>answered "yes" to question number<br>and/or 4, AND you have completed |
|----------------------------------------------------------------------------------------------------|----------------------------------------------------------------------------------------------------|----------------------------------------------------------------------------------------------------|----------------------------------------------------------------------------------------------------|
| For versions after order 0, you will only find information on items added compared to the previous version of the ord UESTION  Type of Commodity  Do the Supply include components which qualify as usable both for civil and military purposes that is 'dual use' according to Regulation IE 821/2021 and following amendments? Do the Supply include components or technologies of U.S. origin?                                                                                                    | ter to be filled in.<br>DESCRIPTION<br>Select responses<br>Indicate whether the object of the order refers to the supply         ordion can be selected.<br>Indicate whether the items included in the Supply, or any components or technologies that qualify for both civil and military         yes, please also complete points of this form.<br>Indicate whether the products or technology covered by the Order contain components or technology of US origin. If yes, ple         complete points 6 to 8 of this model.<br>Complete points 6 to 8 of this model.<br>Complete points 6 to 8 of this model. | RESPONSE<br>Goods / Hardware<br>Software<br>Technology / Technical Data<br>y use. If<br>Jease also  | <b>Option #1:</b> immediately, if you ha<br>answered "no" and "no" to questic<br>number 3 and 4<br><b>Option #2:</b> later on if you ha                                                                             |
| For versions after order 0, you will only find information on items added compared to the previous version of the ord<br>VESTION<br>Type of Commodity<br>Do the Supply include components which qualify as usable both for civil and military purposes that is 'dual use' according to Regulation<br>(E) 821/2821 and following amendments?                                                                                                    | ter to be filled in.     DESCRIPTION     Select responses     Indicate whether the object of the order refers to the supply     option can be selected.     Indicate whether the items included in the Supply, or any components or technologies that qualify for both civil and military     yes, please also complete point 6 of this form.                                                                                                    | RESPONSE<br>Goods / Hardware<br>Software<br>Technology / Technical Data<br>y use. If                | <b>Option #1:</b> immediately, if you ha<br>answered "no" and "no" to questic<br>number 3 and 4                                                                                                    |
| For versions after order 0, you will only find information on items added compared to the previous version of the ord<br>INESTION<br>Type of Commodity                                                                                                    | ter to be filled in.<br>DESCRIPTION Select responses<br>* Indicate whether the object of the order refers to the supply<br>option can be selected.                                                                                                    | RESPONSE<br>Goods / Hardware<br>Software<br>Chemping (Data                                          | <b>Option #1:</b> immediately, if you ha<br>answered "no" and "no" to questic                                                                                                    |
| For versions after order 0, you will only find information on items added compared to the previous version of the ord<br>UESTION                                                                                                    | DESCRIPTION Select responses                                                                                                    | RESPONSE                                                                                            | <b>Option #1:</b> immediately, if you ha                                                                                                    |
| For versions after order 0, you will only find information on items added compared to the previous version of the order                                                                                                    | er to be filled in.                                                                                                    |                                                                                                    |                                                                                                    |
| Complete questions 2, 3 and 4                                                                                                    |                                                                                                    |                                                                                                    | Please note<br>This answer must be filled in:                                                                                                    |
| ✓ Collaboration Form                                                                                                    |                                                                                                    | Edit Values                                                                                         |                                                                                                    |
| V NO ARECOMENTS                                                                                                    |                                                                                                    |                                                                                                    |                                                                                                    |
| Venuo Autocimienta                                                                                                    |                                                                                                    | "                                                                                                   |                                                                                                    |
| Action Description<br>000000000555491306;CASSA 94.3/TB4                                                                                                    |                                                                                                    | (                                                                                                   | fill in information                                                                                                    |
|                                                                                                    |                                                                                                    |                                                                                                    |                                                                                                    |
|                                                                                                    |                                                                                                    |                                                                                                    |                                                                                                    |
| Details Collaboration Area Messages (Unread 0)                                                                                                    |                                                                                                    |                                                                                                    |                                                                                                    |
| ← Action: PO_3600057665 ■ Running  Details Collaboration Area  Messages (Unread 0)                                                                                                    |                                                                                                    | Gancel Action Complete Task                                                                         |                                                                                                    |

## How to fill in information at Header Level (4) 2/2

3. Click on Save

| Action: | : PO_3600057665                                             | Running                                                                                                    |                                                                                                    |                                                                                                  |                                                             | ncel Save   |
|---------|-------------------------------------------------------------|----------------------------------------------------------------------------------------------------|----------------------------------------------------------------------------------------------------|--------------------------------------------------------------------------------------------------|-------------------------------------------------------------|-------------|
| >       | Collaboration Form<br>V QUESTIONS AT HE For versions after  | ADER LEVEL (VALID AT ODA VERSION LEVEL)<br>order 0, you will only find information on items added compared to the previous version of the ord | ier to be filled in.                                                                                                    | Click on <b>Save</b> , exit from<br>Header Level Action <b>and a</b><br><b>PO line actions</b> . | the<br>access                                               | ~           |
|         | QUESTION                                                    |                                                                                                    | DESCRIPTION                                                                                                    |                                                                                                  |                                                             | EDITABLE BY |
|         | 2. Type of Commodity                                        |                                                                                                    | $\star$ Indicate whether the object of the order refers to the s option can be selected.                                         | upply of hardware, software or technology/technical data; more than one                          | Goods / Hardware<br>Software<br>Technology / Technical Data | Vendor      |
|         | 3. Do the Supply include con<br>(UE) 821/2021 and following | ponents which qualify as usable both for civil and military purposes that is 'dual use' according to Regulation<br>amendments?                | <ul> <li>Indicate whether the items included in the Supply, or ar<br/>yes, please also complete point 6 of this form.</li> </ul> | y components or technologies that qualify for both civil and military use. If                    | Yes                                                         | ✓ Vendor    |
|         | 4. Do the Suppl <mark>y</mark> include con                  | nponents or technologies of U.S. origin?                                                                                                    | <ul> <li>Indicate whether the products or technology covered b<br/>complete points 6 to 8 of this model.</li> </ul>              | y the Order contain components or technology of US origin. If yes, please also                   | Yes                                                         | ✓ Vendor    |

4. Click on **Complete Task** <u>only</u> if all questions are filled in (including response "Does the supplier confirm that he has completed all required data on all items subject to compilation? → see slide 7)

| ansaldo energia 15:46 Central European Time DST        |            | 2 Promie user main          |
|--------------------------------------------------------|------------|-----------------------------|
| ← Action: P0_3600057665                                | ning       | Cancel Action Complete Task |
| Details Collaboration Area Messa                       | (Unread 0) |                             |
| → > Collaboration Overview                             |            |                             |
| Action Description<br>00000000565491306_CASSA 94.3/TB4 |            |                             |

## How to fill in information at PO Line Level (5) 1/2

If you have answered "yes" to question number 3 and/or 4 (Header Level Action), you should identify the PO line actions related to be filled in:

1. Within the Header Level Action copy the PO number

| Click                                                                                      | there to <b>go bacl</b><br>o the plan list                                 | ← Action: PO_3600058282<br>Details Collaboration Area<br>→ Collaboration Overvie              | Running Messages (Unread 0) ew               |                                                                                |        |
|--------------------------------------------------------------------------------------------|----------------------------------------------------------------------------|-----------------------------------------------------------------------------------------------|----------------------------------------------|--------------------------------------------------------------------------------|--------|
| Go back to the <b>Pla</b>                                                                  | n List and sea                                                             | rch for the PO number with                                                                    | in the <u>filter</u> name                    | ed "Action De                                                                  | escrip |
| ✓ Filter Details                                                                           |                                                                            | *                                                                                             |                                              |                                                                                |        |
| Action Descriptions                                                                        | Contains                                                                   | ▼ P0_3600058282                                                                               |                                              |                                                                                |        |
| Showing Result 1 - 4 of 4 Show: 200                                                        | •                                                                          |                                                                                               |                                              |                                                                                |        |
|                                                                                            |                                                                            |                                                                                               |                                              |                                                                                |        |
| PLAN CODE                                                                                  | TASK NAME ↑                                                                | OR ACTION OWNER                                                                               | TASK STATUS                                  | TASK START DATE                                                                |        |
| PLAN CODE                                                                                  | TASK NAME ↑<br>P0_3600058282                                               | Second part of the task<br>name (PO line) is                                                  | TASK STATUS                                  | 20/06/2024                                                                     |        |
| First part of the task<br>name (PO number) is<br>equal for all actions of                  | TASK NAME ↑<br>P0_3600058282<br>P0_3600058282.00010                        | Second part of the task<br>name (PO line) is<br>different for all actions<br>of the same plan | TASK STATUS  Running Running                 | TASK START DATE           20/06/2024           20/06/2024                      |        |
| First part of the task<br>name (PO number) is<br>equal for all actions of<br>the same plan | TASK NAME ↑<br>P0_3600058282<br>P0_3600058282 00010<br>P0_3600058282 00020 | Second part of the task<br>name (PO line) is<br>different for all actions<br>of the same plan | TASK STATUS  Running Running Running Running | TASK START DATE           20/06/2024           20/06/2024           20/06/2024 |        |

## How to fill in information at PO Line Level (5) 2/2

3. Click on the PO line action (item) with dual use and/or US origin to start filling information and click on "Edit Values"

| V INFORMATION FOR EACH PO LINE                      |                                                                                                    |                                                                                                    |                                    |                    |
|-----------------------------------------------------|----------------------------------------------------------------------------------------------------|----------------------------------------------------------------------------------------------------|------------------------------------|--------------------|
| Please fill in the info only if the item contains c | components or technology of US origin or if it contains components that qualify a                                                                        | s 'dual use'                                                                                                    |                                    |                    |
| Questions marked with * are mandatory to com        | plete the task. You may save and return later.                                                                                                    | These are 3 SAP                                                                                                 |                                    |                    |
| Please Note: Remember to complete the compl         | lation on the item by clicking (COMPLETE TASK' to close the task                                                                                         | information and are not                                                                                         |                                    |                    |
| Please Note, Remember to complete the compl         | ation of the ten by clicking complete task to close the task.                                                                                            | Information and are not                                                                                         |                                    |                    |
| QUESTION                                            | DESCRIPTION                                                                                                    | editable by the supplier                                                                                        | RESPONSE                           | EDITABLE           |
| lumero Posizione OdA                                | Numero Posizione OdA                                                                                                    | culture by the supplier                                                                                         | 00010                              | External<br>System |
| AP item code                                        | SAP item code                                                                                                    |                                                                                                    | 00000000431160074                  | External<br>System |
| em Description                                      | Item Description                                                                                                    |                                                                                                    | Synthite AC 46 Air Draying Varnish | External<br>System |
| i. Export License                                   | <ul> <li>Indicate whether an export license is required for the export of t<br/>nature of the export or because it concerns "dual-use" items.</li> </ul> | he Supply to Ansaldo Energia. If yes, please indicate whether the license is required because of the restricted |                                    | Vendor             |
| 5a. Export License - attachment                     | * Attach copies of any applicable licenses. (if multiplr documents                                                                                       | lease upload a .zip file)                                                                                       | (no file attached)                 | Vendor             |
| ib. Export License - restriction typiogy            | Specify the typlogy of the restricton.                                                                                                    |                                                                                                    |                                    | Vendor             |
|                                                     |                                                                                                    |                                                                                                    |                                    |                    |

4. Click on Save and Complete Task when finished

| Action: P0_3600058282/00010 • Running          | Cancel Save                 |
|------------------------------------------------|-----------------------------|
| > Collaboration Form                           |                             |
| ← Action: P0_3600058282/00010 • Running        | Cancel Action Complete Task |
| Details Collaboration Area Messages (Unread 0) |                             |

11 internal/confidential/strictly confidential\*

### How to confirm all activities are finished for the ECF

- 1. <u>Access</u> the **Header Level action** of the plan (the one without the PO line number)
- 2. Click on Edit Values and fill in the last confirmation question

| n: PO_36000582                                 | e Running                                                                                                    |                                                                                                    |                                                        | Cancel Save                |                   |
|------------------------------------------------|----------------------------------------------------------------------------------------------------|----------------------------------------------------------------------------------------------------|--------------------------------------------------------|----------------------------|-------------------|
| <ul> <li>Collaboration F</li> </ul>            | Form                                                                                                    |                                                                                                    |                                                        |                            |                   |
| V QUESTIO<br>For vers                          | ONS AT HEADER LEVEL (VALID AT ODA VERSION LEVEL)<br>ions after order 0, you will only find information on items added compared to the previous version of the or                                                            | der to be filled in.                                                                                                    |                                                        |                            |                   |
| QUESTION                                       |                                                                                                    | DESCRIPTION                                                                                                    | RESPONSE                                               | EDITABLE BY                |                   |
| 2. Type of Comm                                | oofity                                                                                                    | <ul> <li>Indicate whether the object of the order refers to the supply of hardware, software or technology/technical data; more than one option can be selected.</li> </ul>                                   | Goods / Hardware<br>Software<br>Technology / Technical | Vendor                     |                   |
| 3. Do the Supply<br>(UE) 821/2021 at           | include components which qualify as usable both for civil and military purposes that is 'dual use' according to Regulation<br>nd following amendments?                                                                      | <ul> <li>Indicate whether the items included in the Supply, or any components or technologies that qualify for both civil and military use. If<br/>yes, please also complete point 6 of this form.</li> </ul> | Yes                                                    |                            |                   |
| 4. Do the Supply                               | include components or technologies of U.S. origin?                                                                                                    | <ul> <li>Indicate whether the products or technology covered by the Order contain components or technology of US origin. If yes, please also complete points 6 to 8 of this model.</li> </ul>                 | No                                                     | Confirm w                  | hen you have      |
| <ul> <li>COMPLE</li> <li>1) In case</li> </ul> | ETION CONFIRMATION (OVERALL)<br>se you answered "YES" to question 3. and/or 4., fill in the following question, ONLY after you have completed                                                                               | the detailed information on the items where the declaration of Export Control Form is required. On PO lines (individual ite                                                                                   | ms) not decla                                          | completed a                | II PO line actior |
| 2) In cas<br>Once yo                           | se you answered 'NO' to both questions 3. and 4., immediately fill in the following question with 'I confirm'.<br>u have clicked 'confirm', remember to complete the overall compilation by clicking 'COMPLETE TASK' to clo | se the activity on the PO.                                                                                                    |                                                        |                            |                   |
| QUESTION                                       |                                                                                                    | DESCRIPTION                                                                                                    | RESPONSE                                               | EDITABLE BY                |                   |
| Does the supplie                               | r confirm that he has completed all required data on all items subject to compilation?                                                                                                    | * Please, confirm.                                                                                                    | confirm                                                | <ul> <li>Vendor</li> </ul> |                   |

#### 3. Click on **Complete Task**

| - ACIION. FU_3000036.   | 282 Running            | Cancel Action Complete Ta |
|-------------------------|------------------------|---------------------------|
| Details Collaboration A | ea Messages (Unread 0) |                           |